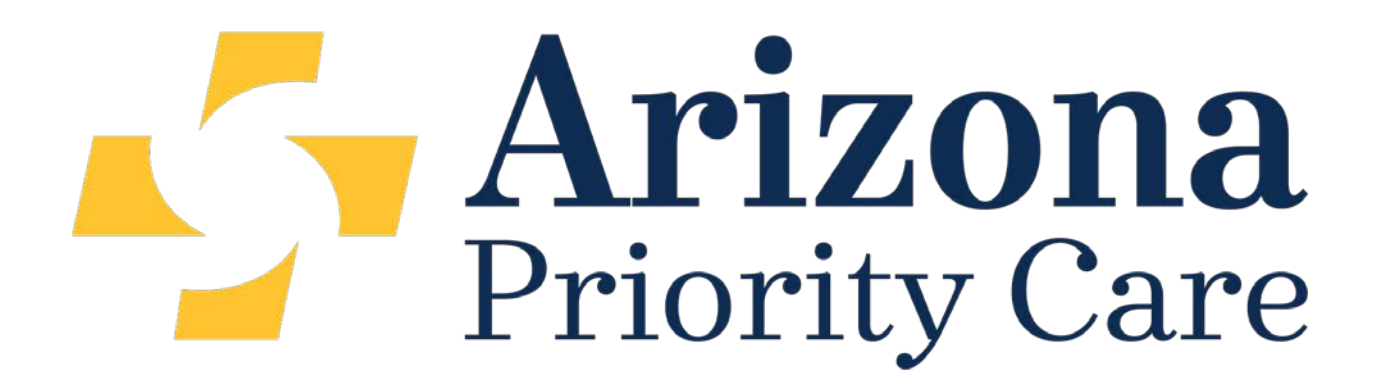

## Welcome

### to

q.HMO

#### Welcome to Arizona Priority Care's q.HMO system.

*q.HMO* maximizes Medicare reimbursement by facilitating the accurate coding of diagnoses and greatly enhances HCC health care management through complex data consolidation and a number of customized reports.

*q.HMO* collects and consolidates into summary pages all members' healthcare encounter data, including hospital admission, ancillary provider, pharmacy, laboratory, MMR/MOR (Monthly Membership Report/Model Output Report) and RAPS (Risk Adjustment Processing System) data.

This level of data consolidation alone gives the utilization management department and the treating physician an edge in better diagnosing and setting treatment protocols. *q.HMO* does not stop there. Applying highly developed logic to the collected data sets, *q.HMO* offers a number of tools that support decision-making related to the allocation of resources, quality care, HCC processes and risk score management.

This document is designed to provide new users with an overview of the capabilities of the *q.HMO* Application and can assist you in the daily management of senior members.

You can access Arizona Priority Care's q.HMO site by simply clicking on the link:\_

https://icode.azprioritycare.com/iHMO\_AZPCP\_iModuleLogin/Login.aspx

Once you are there, click Login Here. Make sure you are on the q.Health box. You will know you are there when the box is highlighted in yellow.

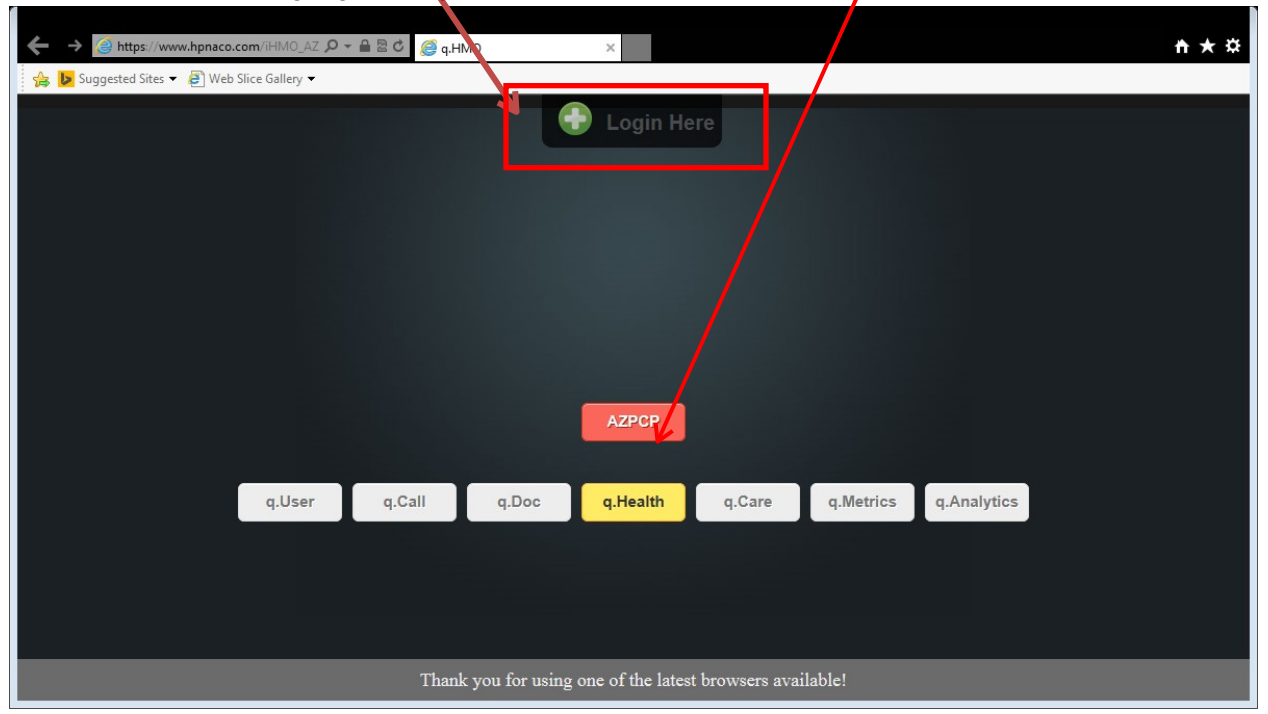

This AZPC Log In screen will appear. Enter your Username and Password, then click the Log In button or simply press Enter.

| ← → @ https://www.hpnaco.com/iHM0_AZ P | ▼ 🔒 🗟 Ĉ  遵 q.HN | МО                            | ×                  |                 |           |                                                                                  | nt ★ ☆ |
|----------------------------------------|-----------------|-------------------------------|--------------------|-----------------|-----------|----------------------------------------------------------------------------------|--------|
|                                        |                 | Arizona<br>Usernan<br>Passwor |                    | are Plus        |           |                                                                                  |        |
|                                        |                 |                               | Log In<br>Hide     |                 |           | <b>General Parts</b><br>Healthcare Data Solutions<br>Quality at its cutting edge |        |
| q.User                                 | q.Call          | q.Doc                         | q.Health           | q.Care          | q.Metrics | q.Analytics                                                                      |        |
|                                        | Thank           | : you for using               | ; one of the lates | t browsers avai | lable!    |                                                                                  |        |

The q.Health Member Search page will appear. At this screen you will enter your patient's name and/or Member ID to search.

| ← → tops tode.st-pop.com/view0_ADF0_closes Cabilities: approximation of the second states of the second states | ρ+ä≘d () un Fra | :                            | 🚱 q.Health Memi                  | ver Search 🚿                                     |                   |            |       | n * 0   |
|----------------------------------------------------------------------------------------------------|-----------------|------------------------------|----------------------------------|--------------------------------------------------|-------------------|------------|-------|---------|
|                                                                                                    | Member Search   | Batch Printing               | Reports                          | Saspect List                                     | Settings          | References | AZPCP |         |
|                                                                                                    |                 | Heritage P                   | rovider Netv<br>q.Healt          | ork/Arizona Pri<br>h Member Search<br>04/22/2015 | rity Care I       | Plus       |       | -       |
|                                                                                                    |                 | Active   Active   Trend   Al | Last N<br>Fast N<br>Mento<br>LOB | ari                                              |                   |            |       |         |
|                                                                                                    |                 |                              | Date of                          | Birts 507 D                                      | b / Vanny<br>Wich |            |       | and Ber |
|                                                                                                    |                 |                              | Herei                            | e Provider Network                               |                   |            |       |         |
|                                                                                                    |                 |                              |                                  |                                                  |                   |            |       |         |
|                                                                                                    |                 |                              |                                  |                                                  |                   |            |       |         |
|                                                                                                    |                 |                              |                                  |                                                  |                   |            |       |         |

nh ★ ☆ 🔶 🌖 😴 https://icode.az-pcp.com/i 🔎 🗕 🖻 🕈 🌍 q.Health Member Search R... 🗙 🚖 🕨 Suggested Sites 🔻 🧟 Web Slice Gallery 👻 0 AZPCP Veritage Provider Network/Arizona Priority Care Plus q.Health Member Search Result 04/08/2015 Member Last Name Member First Name Date of Birth Primary Care Provider Outstanding Quality Measures Member Summary Report Mem Sum Print Choose Member ID LOB Jones Do,Jason Andrew Senior 層 Ê <

The results page will then appear. You will want to click on your <u>patient's last name</u>.

#### TO PRINT THE MEMBER SUMMARY REPORT

This q.Health Member Diagnoses Page will appear. This screen will show you member information, STAR measures due, Primary Care Provider and HCC categories for diagnosis submitted. From here, click on the clipboard icon to access the consolidated summary report.

| ed Sites 🔻 🛃 Web Sli | ice Gallery 🔻       |                   |                                                |                                |                |              |                          |        |       |      |
|----------------------|---------------------|-------------------|------------------------------------------------|--------------------------------|----------------|--------------|--------------------------|--------|-------|------|
| 🧭 Memb               | er Search Batc      | h Printing        | Reports Su                                     | ispect List                    |                | Settings     | References               |        | AZF   | СР   |
|                      | н                   | leritage Pro      | ovider Network/2<br>q.Health Member<br>04/08/2 | Arizona I<br>Diagnoses<br>2015 | Priori<br>Page | ty Care I    | Plus                     |        |       |      |
| â                    |                     | Primary<br>149779 | r Care Provider ID:<br>01149                   |                                | Prima          | ury Care Pr  | ovider: Jones Do,Ja      | ison A | ndrew |      |
| Member Info          | (                   | Outstan           | ding Quality Measures                          | 層                              | HCC            | HCC Descri   | ption                    | 2015   | 2014  | 2013 |
| Member ID:           |                     | COA - F           | unction Status Assessment                      | t                              | 15             | Diabetes w/  | Renal or Periph. Circul. | Y      | Y     | Y    |
| DOBAge/Sex:          |                     | COA - M           | ledication Review                              |                                |                | Diabetes w/  | Neurol, or Other         |        |       |      |
| Address:             |                     | COA - P           | ain Screening                                  |                                | 16             | Spec'd Man   | if. (V12)                | Y      | Y     | Y    |
| - Investment         |                     | Colorect          | al Cancer Screening                            |                                | 18             | Diabetes wit | th Chronic               | Y      | Y     | Y    |
| Phone No:            |                     | Diabetes          | Care - Eye Exam                                |                                |                | Diabetes wit | ris (VZZ)                |        |       |      |
| Effective Date:      | 01/01/2015 - ACTIVE | Diabetes          | Care - HbA1c <= 9%                             |                                | 19             | (V12)        | anour complication       | ~      | -     | Y    |
| LOB:                 | Senior              | Influenza         | a Vaccination                                  |                                | 19             | Diabetes wit | thout Complication       | - 1    | -     | Y    |
| Health Plan:         | Net Evaluated (4)   |                   |                                                |                                | 74             | (V22)        | 1 0/12                   |        | M     | N    |
| Case Status (Her):   | NUL EVALUATED (4)   |                   |                                                |                                | /1             | Polyneuropa  | atny (V12)               | Y      | Y     | Y    |
| Alcohol/Drug         |                     |                   |                                                |                                | 105            | Vascular Dis | ease (V12)               | -      | Y     | Y    |
| Dual Status:         | No Dual Status      |                   |                                                |                                | 100            | vascular Dis | ease (v22)               | -      | T     | 1    |
| Status:              |                     |                   |                                                |                                |                |              |                          |        |       |      |
| 2015 BAE             | 1.137               |                   |                                                |                                |                |              |                          |        |       |      |
| 2010 1041.           |                     |                   |                                                |                                |                |              |                          |        |       |      |

At this screen, you can obtain valuable information about a patient. What their current RAF score is; Demographic Information; HEDIS/STAR Measures that are outstanding for the patient; Physician Chart Review Comments; Potential Health Conditions; Diagnosis History and Pharmacy Data.

|                                 |                                   | q.Health                    |                                                       |                               |                                  |                                                             |
|---------------------------------|-----------------------------------|-----------------------------|-------------------------------------------------------|-------------------------------|----------------------------------|-------------------------------------------------------------|
| Member Summa                    | ry as of 04-08-2015               | PCP: Jones Do               | Jason Andrew (1497791                                 | 149)                          |                                  |                                                             |
| Demographics                    |                                   | HEDIS Measures Due          | Health Status Indicato                                | r                             | 2015 CI                          | aims HCC(s):                                                |
| Name:<br>Member ID:             |                                   | COA - Function Status       | PCP Visit:<br>Annual Assessment Vis                   | sit:                          | 15                               | Diabetes w/ Renal or<br>Periph, Circul, Manif,              |
| DOBAge/Sex:                     | 01/09/194075/M                    | Assessment                  | ESRD:                                                 | N                             |                                  | (V12)                                                       |
| Address:                        |                                   | COA - Pain Screening        | Hospice:                                              | Ν                             | 16                               | Diabetes w/ Neurol.<br>or Other Spec'd                      |
| Phone No.:                      | (400) 200 0021                    | Diabetes Care - Eve Exam    | GFR:                                                  | 65                            | 10                               | Diabates with                                               |
| Effective Date:<br>Health Plan: | 01/01/2015 - ACTIVE<br>Health Net | Diabetes Care - HbA1c <= 9% | GFR Stage:<br>DME & Supplies                          |                               | 10                               | Chronic<br>Complications (V22)                              |
| 2015 RAF:<br>2014 RAF:          | 1.137<br>1.426                    | mildenza vacomatori         | 1                                                     |                               | 71                               | Polyneuropathy<br>(V12)                                     |
| hysician Chart                  | Review Section                    |                             |                                                       |                               |                                  |                                                             |
| 1                               | ICD                               | -9 Code                     |                                                       |                               |                                  |                                                             |
| 1                               | ICD<br>Sug                        | -9 Code<br>Igestion:        | HCC: 0                                                |                               |                                  |                                                             |
|                                 |                                   |                             | HCC Comment: want to be<br>DM by words like "diabetic | e sure to link to polyneuropa | the manifestat<br>thy" and "athe | tions of the diabetes to the<br>erosclerosis of extremities |

| ://icode.az-pcp.com/iHMO_AZ | PCP_rCode/SecureDownload.aspx?rienamePath=Cr\SDoc\Signatures - Windows Internet Explorer |                                   |              |                          | 1.0 |
|-----------------------------|------------------------------------------------------------------------------------------|-----------------------------------|--------------|--------------------------|-----|
|                             |                                                                                          | 8/3/2014                          |              |                          |     |
| Potential Healt             | th Conditions                                                                            |                                   |              |                          |     |
| нсс                         | HCC Description                                                                          | R                                 | eview Status | Reviewed Date            |     |
| 10.1                        | Vascular Disease with Compl                                                              | ications C                        | Open         |                          |     |
| 105                         | Vascular Disease                                                                         | c                                 | Open         |                          |     |
| 108                         | Vascular Disease                                                                         | C                                 | Open         |                          |     |
| Diagnosis Hist              | tory                                                                                     |                                   |              |                          |     |
| Diagnosis                   | Diagnosis Code Description                                                               | 2015                              | 2014         | 2013                     |     |
| 44020                       | Athscl Extrm Ntv Art Nos                                                                 | -                                 | -            | Y                        |     |
| 44029                       | Athrsc Extrm Ntv Art Oth                                                                 | -                                 | Y            | Y                        |     |
| 44381                       | Angiopathy In Other Dis                                                                  | -                                 | -            | Y                        |     |
| 25060                       | Dmii Neuro Nt St Uncntrl                                                                 | Y                                 | Y            |                          |     |
| 25062                       | Dmii Neuro Uncntrld                                                                      | -                                 | Y            | Y                        |     |
| 25070                       | Dmii Circ Nt St Uncntrld                                                                 | Y                                 | Y            | 2                        |     |
| 25072                       | Dmii Circ Uncntrld                                                                       | -                                 | Y            | Y                        |     |
| 25080                       | Dmii Oth Nt St Uncntrld                                                                  |                                   | Y            |                          |     |
| 25082                       | Dmii Oth Uncntrld                                                                        | -                                 | Y            | Y                        |     |
| 3572                        | Neuropathy In Diabetes                                                                   | Y                                 | Y            |                          |     |
| 25000                       | Dmii Wo Cmp Nt St Uncntr                                                                 | -                                 | -            | Y                        |     |
| 3371                        | Aut Neuropthy In Oth Dis                                                                 | 1. T. I.                          | Y            | Υ                        |     |
| 3572                        | Neuropathy In Diabetes                                                                   | Y                                 | Y            | -                        |     |
| Page                        | 1 of 2 Primary Car                                                                       | e Provider: Jones Do,Jason Andrew |              | Date Printed: 04/08/2015 |     |

| ps://icode.ac-pcp.com/iHMO_AZPCP_iCode/SecureDownload.asp | pr?FileNamePaths C:\\;Doc\\Signatures - Windows Internet E | xplorer             |                            |                        |   |
|-----------------------------------------------------------|------------------------------------------------------------|---------------------|----------------------------|------------------------|---|
|                                                           |                                                            |                     |                            |                        |   |
| Pharmacy: Filled during last                              | 6 months                                                   | Lab: GFR, CR, Chole | estrol, Hugh A1C, Microalt | oumin (last 12 months) |   |
|                                                           | LastDateFilled                                             | Result Description  | DOS                        | Result                 |   |
| BODY OIL                                                  | .2/05/2014                                                 |                     |                            |                        |   |
| TRIAMCINOLONE 0.1%<br>CREAM                               | 11/26/2014                                                 |                     |                            |                        |   |
| PROAIR HFA 90 MCG<br>INHALER                              | 11/14/2014                                                 |                     |                            |                        |   |
| AMOX TR-K CLV 875-125<br>MG TAB                           | 11/14/2014                                                 |                     |                            |                        |   |
| HYDROCORTISONE 5 MG<br>TABLET                             | 11/05/2014                                                 |                     |                            |                        |   |
| PREDNISONE 20 MG<br>TABLET                                | 10/31/2014                                                 |                     |                            |                        |   |
| GLIPIZIDE 5 MG TABLET                                     | 02/20/2015                                                 |                     |                            |                        |   |
| ACCU-CHEK AVIVA PLUS<br>TEST STRP                         | 02/20/2015                                                 |                     |                            |                        |   |
| AMMONIUM LACTATE 12%<br>CREAM                             | 02/11/2015                                                 |                     |                            |                        |   |
| FLUTICASONE PROP 50<br>MCG SPRAY                          | 02/11/2015                                                 |                     |                            |                        |   |
| OMEPRAZOLE DR 20 MG<br>CAPSULE                            | 02/07/2015                                                 |                     |                            |                        |   |
| ACCU-CHEK FASTCLIX<br>LANCETS                             | 02/06/2015                                                 |                     |                            |                        |   |
|                                                           |                                                            |                     |                            |                        | 0 |

In order to print this out for your provider, simply click on the printer icon at the bottom of the page (demonstrated here).

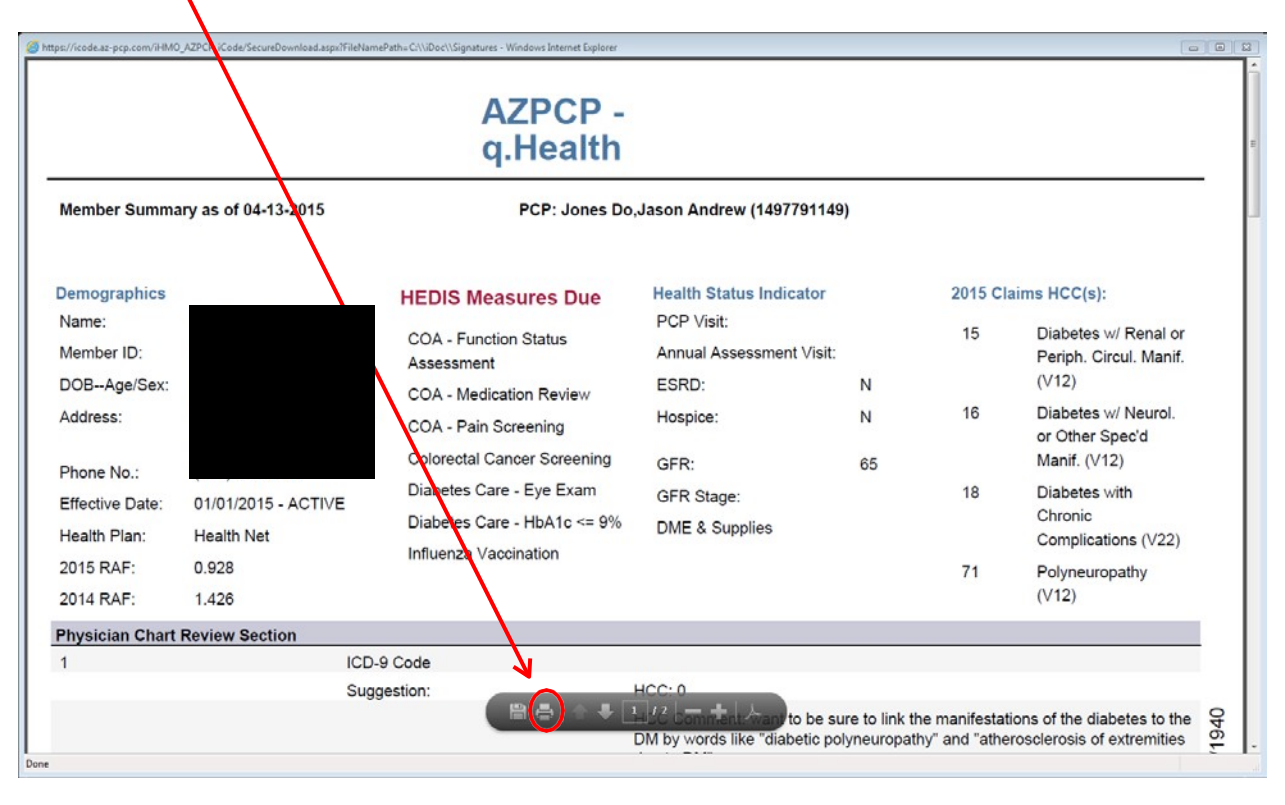

#### TO BATCH PRINT THE MEMBER SUMMARY REPORT

Simply click on the "Batch Printing" tab at the top of the tool bar. Then click the "Boarding Pass/Member Summary button."

|                   |                          | -                                    |                |               |          |       |
|-------------------|--------------------------|--------------------------------------|----------------|---------------|----------|-------|
| .aspx 🔎 🕈 🚭 📢 q.H | lealth Member Search 🛛 🗙 |                                      |                |               | -        |       |
|                   |                          |                                      |                |               |          |       |
| Member Search     | Bati:h Printing          | Reports                              | Settings       | References    | Training | AZPCP |
|                   | Boarding Pass/Member S   | ummary                               | izona          | Priority Care | Plus     |       |
|                   | Next Day Appointment     |                                      | er Sear        | ch            |          |       |
|                   | Active                   | Last Name<br>First Name<br>Member ID |                |               |          |       |
|                   | O Termed                 | LOB                                  |                | •             |          |       |
|                   | U All                    | PCP                                  |                |               |          |       |
|                   |                          | Date of Birth                        | MI             | A/DD/YYYY     |          |       |
|                   |                          |                                      | L              | oculti        |          |       |
|                   |                          |                                      |                |               |          |       |
|                   |                          |                                      |                |               |          |       |
|                   |                          | Heritage Pro                         | ovider Network |               |          |       |

The screen will direct you to the batch printing screen. Click on the "Select LOB" drop down and click on "Senior".

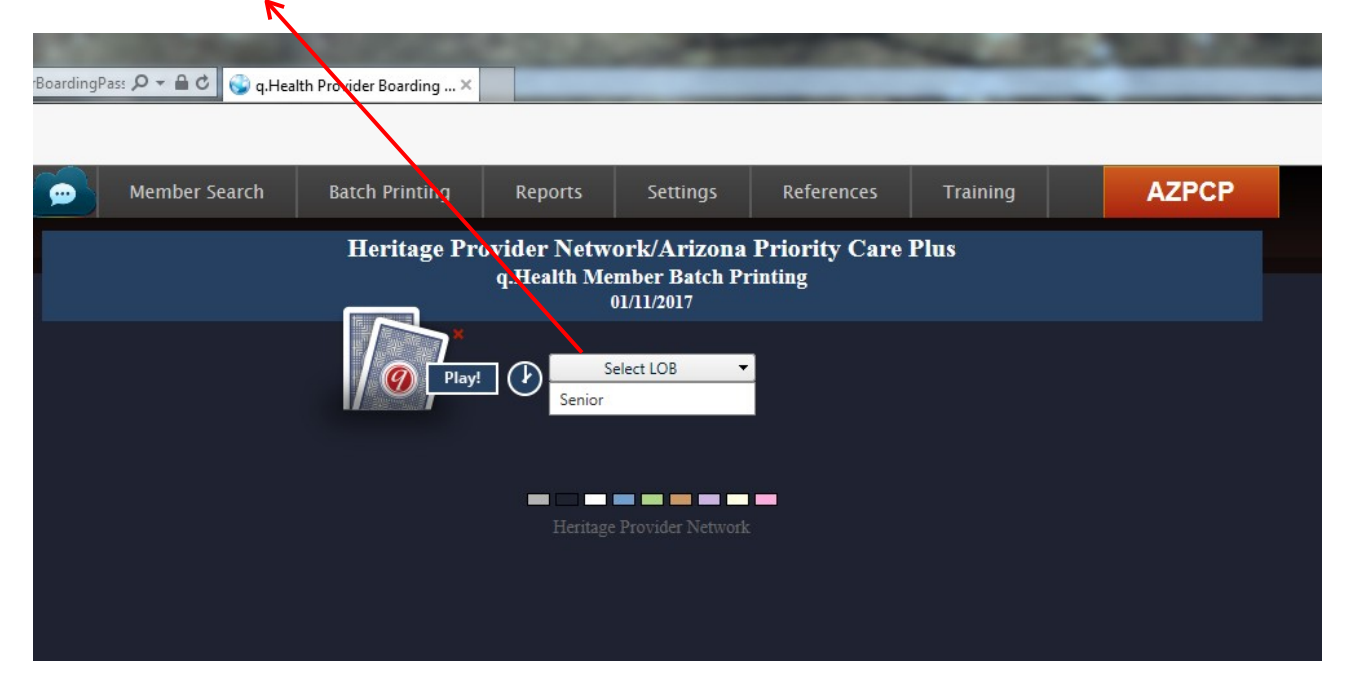

The provider(s) assigned to your group will immediately display. Click on the provider you want to print the member summary report(s) for. A list of the patients assigned to the provider will populate. Select all patients that you want member summary reports for and click the "Print Diag Report" button at the bottom of the screen.

| Member Search       Batch Printing       Reports       Settlings       References       Training       AZPC         Identifiage Provider Detwork/Artizona Priority Care Plus<br>g.Hea/th Member Batch Printing<br>0//1/2017       Frimary Care Provider Detwork/Artizona Priority Care Plus<br>g.Hea/th Member Batch Printing<br>0//1/2017       Active<br>Primary Care Provider ID       Frimary Care Provider Mame       Primary Care Provider Specialty       Active<br>Member<br>Count         1205695034       Abbas Md Jalai M       Internal Medicine       66         1205695034       Abbas Md Jalai M       Internal Medicine       77         228       Abrante Md, Monia       Internal Medicine       87         114040662       Addison Md, Taira Beth       Internal Medicine       13         1569463792       Applica Makhon       Internal Medicine       70         1104921048       Ahmad Md, Mammad V       Family Practice       71         1104921048       Ahmad Md, Mammad V       Family Practice       71         1104921048       Ahmad Md, Mammad V       Family Practice       71         1104921048       Ahmad Md, Mammad V       Family Practice       71         1104921048       Ahmad Md, Mammad V       Family Practice       71         1104921048                                                                                                    | Member Search     Batch Prinning     Reports     Settings     References     Taining     AZPCP       Heritage Provider Metwork/Arizona Priority Care Plus<br>g.Hea/th Member Batch Prinning<br>UILI207       Senior       Primary Care Provider Specially     Active<br>Member       OC Methods Priority Care Provider Specially     Active<br>Member       Optimary Care Provider Specially     Active<br>Member       Optimary Care Provider Specially     Active<br>Member       Optimary Care Provider Specially     Active<br>Member       Optimary Care Provider Specially     Active<br>Member       Optimary Care Provider Specially     Active<br>Member       Optimary Care Provider Specially     Active<br>Member       Optimary Care Provider Specially     Active<br>Member       Optimary Care Provider Specially     Active<br>Member       Internal Medicine     66       Optimary Care Provider Specially     Active<br>Member       Active Medicine     7       Internal Medicine     7       Internal Medicine     7       Internal Medicine     7       Internal Medici                                                                                                    |                                                                                                    | ¢ (3)      |                          |                 |               |               | -                           | -             | -    |                           |        |  |
|----------------------------------------------------------------------------------------------------|----------------------------------------------------------------------------------------------------|----------------------------------------------------------------------------------------------------|------------|--------------------------|-----------------|---------------|---------------|-----------------------------|---------------|------|---------------------------|--------|--|
| Member Search       Batch Printing       Reports       Settings       References       Training       AZPC         Ideritage Provider Network/Arizona Priority Care Plus<br>uitable Member Batch Printing<br>oi/11/2017         Senior         Primary Care Provider ID       Primary Care Provider Jame       Primary Care Provider Specialty       Active<br>Member         1006899034       Abder Haman Medicine       66         188987971       Abder Haman Medicine       67       114400862       Abrante Medicine       67         1114000862       Adarante Md, Monnt       Internal Medicine       88       7       114400862       37         110492104       Abrante Md, Monnt       Internal Medicine       7       7         110492048       Abrande Md, Mamand V       Family Practice       77         191230124       Abrande Md, Mamand V       Family Practice       75         1952380925       Alle Md, Mamand V       Family Practice       71         19228024       Abler Md, Ammar       Internal Medicine       23         Member ID       Member First Name       Geneder       Date of Birth       Opt - March State       5       Not         Not O                                                                                                    | Member Search       Batch Printing       Reports       Settings       References       Taining       AZPCP         Intriage Provider Detwork/Arizona Priority Care Plas<br>ultizon         Uniting Provider Detwork/Arizona Priority Care Plas<br>ultizon         Internal Medicine       Colspan="4">Attack Nember<br>Count         Other Primary Care Provider Jour       Service         Internal Medicine       7         Attack Medicine       7         Attack Medicine       7                                                                                                    | BoardingPass 🔑 🕈 🗖                                                                                                    | g.Health P | rovider Boarding ×       | /               |               | _             |                             | -             | -    | _                         |        |  |
| Member Search       Batch Printing       Reports       Settings       References       Training       AZPCC         Ideritiage Provider Metwork/Arizona Priority Care Plus<br>g.Hea/h Member Batch Printing<br>0/1/2017         Primary Care Provider ID       Primary Care Provider ID       Senior                                                                                                    | Member Search       Bach Printing       Reports       Settings       References       Training       AZPCP         Intriting Care Provider Destricted Member Batch Printing<br>UN1/2017         Primary Care Provider ID         Primary Care Provider ID       Primary Care Provider ID       Primary Care Provider ID       Primary Care Provider ID       Primary Care Provider ID       Primary Care Provider ID       Primary Care Provider ID       Primary Care Provider ID       Primary Care Internal Medicine       07         Object Search       Internal Medicine       7         Absorted Manwar       Internal Medicine       7         Absorted Malone       7         Internal Medicine       7         Absorted Malone       7         Internal Medicine       7         Internal Medicine       7         Internal Medicine       7         Internal Medicine       7         Internal Medicine       7         Internal Medicine       7         Internal Medicine       7         Internal Medicine       7         Internal Medici                                                                                                    |                                                                                                    |            |                          |                 |               |               |                             |               |      | Г                         |        |  |
| Heritage Provider Network/Arizona Priority Care Plus<br>g.Hea/th Member Batch Primiting<br>01/11/2017       Primary Care Provider Plus<br>g.Hea/th Member Batch Primiting<br>01/11/2017         Primary Care Provider ID       Primary Care Provider Jame       Primary Care Provider Specialty       Active<br>Member<br>Count         1205899024       Abbas Md.Jail M       referenze Provider Jame       Primary Care Provider Jame       Active Member<br>Count         1205899024       Abbas Md.Jail M       referenze Provider Jame       Referenze Provider Jame       Active Member<br>Count         2205       Abdel-Rahman Md.mwar       Internal Medicine       6         2226       Abtarte Md.Monior       Internal Medicine       13         11/1040662       Adviser Md.Rohen       Internal Medicine       6         11/10402062       Adviser Md.Rohen       Internal Medicine       7         11/10402062       Adviser Md.Mammad V       Internal Medicine       7         1952380925       Allen M.Gregory S       Family                                                                                                    | Heritage Provider Vetwork/Arizona Priority Care Plus<br>gull2017       Senior       Nimary Care Provider Journal Medicine       Primary Care Provider Journal Medicine       Primary Care Provider Journal Medicine       Construction       Construction <th colspan<="" td=""><td>Membe</td><td>er Search</td><td>Batch Printing</td><td>Reports</td><td>Settings</td><td>Reference</td><td>s Training</td><td></td><td>A</td><td>ZPCP</td><td></td></th>                                                                                                    | <td>Membe</td> <td>er Search</td> <td>Batch Printing</td> <td>Reports</td> <td>Settings</td> <td>Reference</td> <td>s Training</td> <td></td> <td>A</td> <td>ZPCP</td> <td></td> | Membe      | er Search                | Batch Printing  | Reports       | Settings      | Reference                   | s Training    |      | A                         | ZPCP   |  |
| q.Hea/th Member Batch Printing<br>0/11/2017       Primary Care Provider ID     Primary Care Provider Tame     Primary Care Provider Tame     Active Count       1205895034     Abbas Md.Jalal M     Internal Medicine     7     7       1228     Abrante Md.Monifo     Internal Medicine     87       1114040862     Advise Beth     Internal Medicine     13       11568463792     Aguilera Md.Monifo     Internal Medicine     70       1104921048     Ahmad Md.Monifo     Internal Medicine     71       1104921048     Ahmad Md.Monifo     Internal Medicine     71       1282380925     Alle M.Gregory S     Internal Medicine     71                                                                                                    | q.Hea/th Member Batch Printing<br>UN1/2017       Senior       Primary Care Provider ID     Primary Care Provider Jame     Primary Care Provider Specialty     Active<br>Member<br>Count       205895034     Abbes Md.Jalal M     Internal Medicine     66       80679771     Abdel-Rahmam Md.mvar     Internal Medicine     77       228     Abdel-Rahmam Md.mvar     Internal Medicine     77       114440662     Adkison Md.Takia Beth     Internal Medicine     88       104921048     Ahmad Md.Mahammad V     Family Practice     27       114440662     Aking Md.Ridd     Internal Medicine     78       104921048     Ahmad Md.Mahammad V     Family Practice     27       104921048     Ahmad Md.Mahammad V     Family Practice     71       104921048     Ahmad Md.Mahammad V     Family Practice     72       104921048     Ahmad Md.Mahammad     Family Practice     73       104921048     Ahmad Md.Mahammad     Internal Medicine     73       10492104     Member Iast Name     Gender     Date of Birth     Out (Health)     Date     Ther Status       10492045     Alia Md.Megeh <td></td> <td></td> <td>Heritage Prov</td> <td>vider Networ</td> <td>k/Arizona</td> <td>Priority C</td> <td>are Plus</td> <td></td> <td></td> <td></td> <td></td>                                                                                                    |                                                                                                    |            | Heritage Prov            | vider Networ    | k/Arizona     | Priority C    | are Plus                    |               |      |                           |        |  |
| OUT12017         Senior       Senior         Primary Care Provider ID       Primary Care Provider fame       Primary Care Provider Specialty       Active Member         1205895034       Abbas Md.Jalal M       Internal Medicine       7         1205895034       Abbas Md.Jalal M       Internal Medicine       7         1205895034       Abbas Md.Jalal M       Internal Medicine       7         1205895034       Abbas Md.Jalal M       Internal Medicine       7         1228       Abrante Md.Monta       Internal Medicine       7         1114040862       Adkison Md.Talaka Beth       Internal Medicine       13         1568463792       Aguilera Md.R.Md       Internal Medicine       70         1912930124       Aking Md.Rdd       Internal Medicine       70         1952380255       Allen Md.Gregory 5       Family Practice       55         195238025       Allen Md.Gregory 5       Internal Medicine       23         195238025       Allen Md.Gregory 5       Internal Medicine       23         195238025       Allen Md.Gregory 5       Family Practice       55         195238025       Allen Md.Gregory 5       Family Practice                                                                                                    | UNIT2017       Senior       Primary Care Provider ID     Primary Care Provider Specially     Active<br>Member 20090903       OD980903     Abbas Md Juial M     Internal Medicine     66       OD980903     Abbas Md Juial M     Internal Medicine     6       OD980903     Abbas Md Juial M     Internal Medicine     6       OD980903     Abbas Md Juial M     Internal Medicine     6       OD98091     Abbas Md Juial M     Internal Medicine     6       OD997071     Abbas Md Juia M     Internal Medicine     67       Juid Vacuta Beeh     Internal Medicine     80       Setatory Care Provider Special W Modin     Internal Medicine     67       Juid Vacuta Beeh     Internal Medicine     70       Setatory Care Provider Special W Modin     Internal Medicine     23       Member Last Name     Member First Name <th cols<="" td=""><td></td><td></td><td>Ģ</td><td>q.Health Meml</td><td>ber Batch Pr</td><td>inting</td><td></td><td></td><td></td><td></td><td></td></th>                                                                                                    | <td></td> <td></td> <td>Ģ</td> <td>q.Health Meml</td> <td>ber Batch Pr</td> <td>inting</td> <td></td> <td></td> <td></td> <td></td> <td></td>                                    |            |                          | Ģ               | q.Health Meml | ber Batch Pr  | inting                      |               |      |                           |        |  |
| Primary Care Provider ID       Primary Care Provider ID       Primary Care Provider Specially       Active Control         12058995034       Abbas: Md.Jalal M       Internal Medicine       66         168997771       Abdel-Rahman Md.mwar       Internal Medicine       77         9228       Abrante Md.Montra       Internal Medicine       87         1110400682       Addison Md.Talina Beth       Internal Medicine       87         1110400682       Addison Md.Ruten       Internal Medicine       87         1104921048       Ahmad Md.Nuhammad V       Family Practice       27         1912390124       Aking Md.Ruten       Internal Medicine       88         104921048       Ahmad Md.Muhammad V       Family Practice       70         9700       Alia Md.Juteph       Family Practice       71         122380925       Allen Md.Gregory S       Family Practice       71         122486       Ro7204564MM1       Alarid       Joseph       Me       06/28/1940       5       Not         Ro7204564MM1       Alarid       Joseph       M       06/25/1949       5       Not         Ro7204564MM1       Benzioual       Kimberlee       F                                                                                                    | Senior       Virmary Care Provider ID     Primary Care Provider Iame     Primary Care Provider Specially     Active<br>Member       205895034     Abbas Md.Jalal M     Internal Medicine     6       689679771     Abdel-Rahman Md.rwar     Internal Medicine     7       114040862     Abrante Md.Monio     Internal Medicine     87       58943792     Agulera Md.Ryen     Internal Medicine     87       104201048     Ahmad Md.Infammad V     Internal Medicine     88       104201048     Ahmad Md.Juhammad V     Internal Medicine     87       104201048     Ahmad Md.Juhammad V     Internal Medicine     70       104201048     Ahmad Md.Juhammad V     Internal Medicine     70       104201048     Ahmad Md.Juhammad V     Internal Medicine     71       104201048     Ahmad Md.Juhammad V     Internal Medicine     70       104201048     Ahmad Md.Juhammad V     Internal Medicine     70       104201048     Alter M.Greegory S     Internal Medicine     71       104201048     Alter M.Greegory S     Internal Medicine     73       10420148     Alter M.Greegory S     Internal Medicine     74                                                                                                    |                                                                                                    |            |                          | 01/.            | 11/2017       |               |                             |               |      |                           |        |  |
| Primary Care Provider ID     Primary Care Provider Vame     Active care Provider Vame     Active care Provider Vame     Activ                                                                                                    | Image Care Provider ID     Primary Care Provider ID     Primary Care Provider ID     Primary Care Provider ID     Active Member Count       205895034     Abbas Md Jalal M     Internal Medicine     Internal Medicine     7       208979771     Abdel-Fahrman Md ruwar     Internal Medicine     87       228     Abrante Md, Monip     Internal Medicine     87       114040862     Adkison Md, Taliza Beth     Internal Medicine     88       104921048     Ahmad Md, Maper     Internal Medicine     70       912393024     Aking Md, Fedd     70     70       912393024     Aking Md, Fedd     70     70       912393024     Aking Md, Gregory S     Family Practice     71       700     Alia Md, Gregory S     Family Practice     71       714     Member ID     Member Last Name     Gender     Date of Birth     Opt In/Opt Dott (Health)     Date       8070204564MM1     Alarid     Joseph     M     06/25/1949     5     Not Evaluated       80707050FM1     Baggiore     Judith     F     08/05/1969     4     Not Evaluated       80707020640FM1     Benjamin     Robin     F <td< td=""><td></td><td></td><td> (Ø</td><td>Ser Ser</td><td>nior 🔻</td><td>Ì</td><td></td><td></td><td></td><td></td><td></td></td<>                                                                                                    |                                                                                                    |            | (Ø                       | Ser Ser         | nior 🔻        | Ì             |                             |               |      |                           |        |  |
| 1205895034       Abbas Md Jalal M       Internal Medicine       66         1689679771       Abdel-Rahman Md, nwar       Internal Medicine       7         9228       Abrante Md, Monipa       Internal Medicine       87         1114040862       Adkison Md, Talies Beth       Internal Medicine       87         1114040862       Adkison Md, Talies Beth       Internal Medicine       87         1114040862       Adkison Md, Talies Beth       Internal Medicine       87         1104921048       Ahmad Md, Muhammad V       Family Practice       27         1912930124       Aking Md, Rod       Internal Medicine       70         9700       Alia Md, Jeceph       Family Practice       71         192380925       Allen Mt Gregory S       Family Practice       71         1224286       Alsheigh Md, Ammar       Internal Medicine       71         1222486       Alsheigh Md, Ammar       Internal Medicine       71         1222486       Alsheigh Md, Ammar       Internal Medicine       71         1222486       Alsheigh Md, Ammar       Internal Medicine       71         12230025       Allen Mt Gregory S       Internal Medicine       75 <td>205895034     Abbas: Md Jalal M     Internal Medicine     66       689957771     Abdel-Rahman Md novar     Internal Medicine     7       228     Abrante Md,Mongo     Internal Medicine     7       1240-0662     Adkison Md,Talina Beth     Internal Medicine     87       1240-0662     Adkison Md,Talina Beth     Internal Medicine     88       104921048     Ahmad Md,Muhammad V     Internal Medicine     70       912930124     Aking Md,Ried     Internal Medicine     70       700     Alia Md,Jeeph     Family Practice     71       2286     Alsheim Md,Ammar     Internal Medicine     70       2286     Alsheim Md,Ammar     Internal Medicine     71       2286     Alsheim Md,Ammar     Gender     Det of Birth     Opt-In/Opt-<br/>Out (Health)     Death     Ter     Status       1     R07204564MM1     Alarid     Joseph     M     06/28/1940     5     Not<br/>Evaluated       2     R07204564MM1     Alarid     Joseph     M     06/28/1949     5     Not<br/>Evaluated       3     R0720460FM1     Benjamin     Robin     F     08/08/1969     4</td> <td>Primary Care Provi</td> <td>der ID</td> <td>Primary Care Provider</td> <td>lame</td> <td></td> <td></td> <td>Primary Care Provider</td> <td>Specialty</td> <td></td> <td>Active<br/>Member<br/>Count</td> <td></td> | 205895034     Abbas: Md Jalal M     Internal Medicine     66       689957771     Abdel-Rahman Md novar     Internal Medicine     7       228     Abrante Md,Mongo     Internal Medicine     7       1240-0662     Adkison Md,Talina Beth     Internal Medicine     87       1240-0662     Adkison Md,Talina Beth     Internal Medicine     88       104921048     Ahmad Md,Muhammad V     Internal Medicine     70       912930124     Aking Md,Ried     Internal Medicine     70       700     Alia Md,Jeeph     Family Practice     71       2286     Alsheim Md,Ammar     Internal Medicine     70       2286     Alsheim Md,Ammar     Internal Medicine     71       2286     Alsheim Md,Ammar     Gender     Det of Birth     Opt-In/Opt-<br>Out (Health)     Death     Ter     Status       1     R07204564MM1     Alarid     Joseph     M     06/28/1940     5     Not<br>Evaluated       2     R07204564MM1     Alarid     Joseph     M     06/28/1949     5     Not<br>Evaluated       3     R0720460FM1     Benjamin     Robin     F     08/08/1969     4                                                                                                    | Primary Care Provi                                                                                                    | der ID     | Primary Care Provider    | lame            |               |               | Primary Care Provider       | Specialty     |      | Active<br>Member<br>Count |        |  |
| 1689679771Abdel-Rahman Md unwarInternal Medicine79228Abrante Md, MoninInternal Medicine87111400662Adkison Md, Talika BethInternal Medicine131568463792Aguilera Md, RubenInternal Medicine88104921048Ahmad Md, Muhammad VInternal Medicine71912930124Aking Md, RudeInternal Medicine71912930124Aking Md, RudeInternal Medicine71912930124Aking Md, RudeFamily Practice71912930124Aking Md, RudeFamily Practice71912930124Aking Md, RudeFamily Practice71912930124Aking Md, RudeFamily Practice71912930124Aking Md, RudeFamily Practice71912930124Aking Md, RudeFamily Practice71912930124Allen MG regory SFamily Practice71912930124Allen MG regory SFamily Practice71912930124Allen MG regory SFamily Practice71912930124Allen MG regory SFamily Practice71912930124Allen MG regory SFamily Practice71912930124Allen MG regory SFamily Practice71912930124Allen MG regory SFamily Practice71912930124Allen MG regory SJosephMail6/28/1940Practice1Ro7130487FM1BenjaminRobinFamily Practice11R07206406FM1Benzioual <td< td=""><td>689679771     Abdel-Rahman Md, newar     Internal Medicine     7       228     Abrante Md, Monip     Internal Medicine     87       114040862     Adkison Md, Tair Aa Beth     Internal Medicine     13       104921048     Ahmad Md, Muhammad V     Internal Medicine     88       104921048     Ahmad Md, Muhammad V     Internal Medicine     70       912930124     Aking Md, Eddd     Internal Medicine     70       700     Alia Md, Jeeph     Internal Medicine     71       72248     Alia Md, Jeeph     Internal Medicine     70       700     Alia Md, Jeeph     Internal Medicine     71       72248     Alia Md, Jeeph     Internal Medicine     71       7248     Alia Md, Jeeph     Internal Medicine     71       7448     Alia Md, Ammar     Member Ibn     Member Ibn     So Not Evoluated       807204564MM1     Alarid     Joseph     Member Ibn     So Not Evoluated     So Not Evoluated       9     R07130487FM1     Benzrioual     Kimberlee     F     06/25/1949     So Not Evoluated       10     R07206400FM1     Benzrioual     Abdessmad     M</td><td>1205895034</td><td></td><td>Abbas Md,Jalal M</td><td></td><td></td><td></td><td>Internal Medicine</td><td></td><td>(</td><td>56</td><td></td></td<>                                                                                                    | 689679771     Abdel-Rahman Md, newar     Internal Medicine     7       228     Abrante Md, Monip     Internal Medicine     87       114040862     Adkison Md, Tair Aa Beth     Internal Medicine     13       104921048     Ahmad Md, Muhammad V     Internal Medicine     88       104921048     Ahmad Md, Muhammad V     Internal Medicine     70       912930124     Aking Md, Eddd     Internal Medicine     70       700     Alia Md, Jeeph     Internal Medicine     71       72248     Alia Md, Jeeph     Internal Medicine     70       700     Alia Md, Jeeph     Internal Medicine     71       72248     Alia Md, Jeeph     Internal Medicine     71       7248     Alia Md, Jeeph     Internal Medicine     71       7448     Alia Md, Ammar     Member Ibn     Member Ibn     So Not Evoluated       807204564MM1     Alarid     Joseph     Member Ibn     So Not Evoluated     So Not Evoluated       9     R07130487FM1     Benzrioual     Kimberlee     F     06/25/1949     So Not Evoluated       10     R07206400FM1     Benzrioual     Abdessmad     M                                                                                                    | 1205895034                                                                                                    |            | Abbas Md,Jalal M         |                 |               |               | Internal Medicine           |               | (    | 56                        |        |  |
| 9228     Abrante Md, Monipa     Internal Medicine     87       1114040862     Adkison Md, Tairaa Beth     Internal Medicine     13       1568463792     Aguilera Md, Kuben     Internal Medicine     88       1104921048     Ahmad Md, Muhammad V     Family Practice     27       1913930124     Aking Md, Rudd     Internal Medicine     88       9700     Alia Md, Kuph     Family Practice     70       9702     Alia Md, Kuph     Family Practice     71       1952380925     Allen MG, Gregory S     Family Practice     71       42248     Alsheijt Md, Amma     Pamber ID     Pathod Md, Muhamma (Muhamma)     71       1952380925     Allen MG, Gregory S     Family Practice     71       42248     Alsheijt Md, Amma     Pathod (Muhamma)     71     71       1952380925     Allen MG, Gregory S     Family Practice     71     71       195246     Alsheijt Md, Amma     Statist Md, Muhamma     71     71     71       1952380925     Allen MG, Gregory S     Statist Md, Amma     71     71     71       1952380925     Allen MG, Statist Md, Amma     Statist Md, Amma                                                                                                    | 228     Abrante Md,Moni/a     Internal Medicine     87       114040662     Adkison Md,Taliyas Beth     Internal Medicine     13       568463792     Aguilera Md,Ruben     Internal Medicine     88       568463792     Aguilera Md,Ruben     17     88       114040662     Ahrad Md,Muhammad V     Family Practice     27       912930124     Aking Md,Ruben     To     70       70     Aking Md,Ruben     To     70       952380925     Allen MG,Gregory S     Family Practice     71       72248     Alshein Md,Ammar     Member First Name     Gender     Date of Birth     Opt-In/Opt-In/Opt                                                                                                    | 1689679771                                                                                                    |            | Abdel-Rahman Md, Anwa    | ar              |               |               | Internal Medicine           |               | 7    | 7                         |        |  |
| 1114040862     Adkison Md, Taiba Beth     Internal Medicine     13       1568463792     Aguilera Md, Ruben     Internal Medicine     88       1104921048     Ahmad Md, Nuhammad V     Family Practice     77       1912930124     Aking Md, Ruben     Internal Medicine     70       9700     Alia Md, Seph     Internal Medicine     70       9701     Alia Md, Seph     Family Practice     71       422486     Alsheim Md, Ammar     Family Practice     71       422486     Alsheim Md, Ammar     Internal Medicine     53       Not Ro7204564MM1     Alarid     Joseph     Sosph     Met     Sosph       N     R07204564MM1     Alarid     Joseph     Sosph     06/28/1940     So     Not Evaluat       N     R07130487FM1     Baggiore     Judith     F     03/02/1946     \$     Not Evaluat       N     R07206406FM1     Benzioual     Kimberlee     F     08/08/1969     4     Not Evaluat       N     R07206400FM1     Benzioual     Abdessamad     M     06/13/1973     4     Not Evaluat       N     R0709809FM1     Bissell </td <td>114040862     Adkison Md, Tailwas Beth     Internal Medicine     13       568463792     Aguilera Md, Ryben     Internal Medicine     88       104921048     Ahmad Md, Muhammad V     Internal Medicine     27       12930124     Aking Md R/dd     -     Internal Medicine     70       700     Alia Md Joseph     -     Family Practice     71       952380925     Alien MG/Gregory S     -     Family Practice     71       2248     Alsheith Md, Ammar     Gender     Date of Birth     Opt In/Opt-<br/>Out (Heatth)     Date     Terns     Status       1     R07204564MM1     Alarid     Joseph     Me     06/28/1940     5     Not<br/>Evaluated       2     R07130487FM1     Baggiore     Judith     F     03/02/1946     5     Not<br/>Evaluated       3     R07206406FM1     Benjamin     Robin     F     08/08/1969     4     Not<br/>Evaluated       2     R07206407MM1     Benzrioual     Abdessamad     M     06/13/1973     5     Not<br/>Evaluated       3     R07454899MM1     Beckman     Charles     M     05/23/1985     5     Evaluated   <td>9228</td><td></td><td>Abrante Md,Moniga</td><td></td><td></td><td></td><td>Internal Medicine</td><td></td><td>8</td><td>37</td><td></td></td>                                                                                                    | 114040862     Adkison Md, Tailwas Beth     Internal Medicine     13       568463792     Aguilera Md, Ryben     Internal Medicine     88       104921048     Ahmad Md, Muhammad V     Internal Medicine     27       12930124     Aking Md R/dd     -     Internal Medicine     70       700     Alia Md Joseph     -     Family Practice     71       952380925     Alien MG/Gregory S     -     Family Practice     71       2248     Alsheith Md, Ammar     Gender     Date of Birth     Opt In/Opt-<br>Out (Heatth)     Date     Terns     Status       1     R07204564MM1     Alarid     Joseph     Me     06/28/1940     5     Not<br>Evaluated       2     R07130487FM1     Baggiore     Judith     F     03/02/1946     5     Not<br>Evaluated       3     R07206406FM1     Benjamin     Robin     F     08/08/1969     4     Not<br>Evaluated       2     R07206407MM1     Benzrioual     Abdessamad     M     06/13/1973     5     Not<br>Evaluated       3     R07454899MM1     Beckman     Charles     M     05/23/1985     5     Evaluated <td>9228</td> <td></td> <td>Abrante Md,Moniga</td> <td></td> <td></td> <td></td> <td>Internal Medicine</td> <td></td> <td>8</td> <td>37</td> <td></td>                                                                                                    | 9228                                                                                                    |            | Abrante Md,Moniga        |                 |               |               | Internal Medicine           |               | 8    | 37                        |        |  |
| 1568463792     Aguilera Md,Ruben     Internal Medicine     88       1104921048     Ahmad Md,Muhammad V     Family Practice     27       1912930124     Aking Md,Rudd     Internal Medicine     70       9700     Alia Md,Greeph     Family Practice     55       1952380925     Allen Mr,Gregory S     Family Practice     71       4Z248     Alsheijn Md,Ammar     Internal Medicine     72       Member ID     Member Last Name     Member First Name     Gender     Date of Birth     Opt-In/Opt-<br>Out (Health)     Date for Status       Not     R07204564MM1     Alarid     Joseph     M     06/28/1940     5     Not<br>Evaluad       Not     R07130487FM1     Baggiore     Judith     F     03/02/1946     5     Not<br>Evaluad       Not     R07206406FM1     Benzrioual     Kimberlee     F     08/08/1969     4     Not<br>Evaluad       Not     R07206406FM1     Benzrioual     Abdessamad     M     06/13/1973     4     Not<br>Evaluad       Not     R0709809FM1     Bissell     Mary     F     11/09/1943     5     Not<br>Evaluad       Not     R07099809FM                                                                                                    | 568463792     Aguilera Md, Ryben     Internal Medicine     88       104921048     Ahmad Md, Mchammad V     Family Practice     27       912930124     Aking Md, Rodd     Internal Medicine     70       0     Alia Md/Joseph     Family Practice     55       952380925     Allen McGregory S     Family Practice     71       22486     Alsheith Md, Ammar     Member First Name     Gender     Date of Birth     Opt-In/Opt-     Date     Status       1     Member ID     Member Last Name     Member First Name     Gender     Date of Birth     Opt-In/Opt-     5     Not       2     R07204564MM1     Alarid     Joseph     M     06/28/1940     S     S     Not       2     R07130487FM1     Baggiore     Jolith     Fa     0/2/2/1949     S     S     Not       2     R07206406FM1     Benjamin     Robin     F     0/2/2/1949     S     Not     Evaluated       3     R07206406FM1     Benziroual     Abdesamad     M     06/13/1973     4     Not       2     R07099809FM1     Bissell     Mary     F     1                                                                                                    | 1114040862                                                                                                    |            | Adkison Md, Talissa Beth |                 |               |               | Internal Medicine           |               | 1    | 13                        |        |  |
| 1104921048     Ahmad Md, Muhammad V     Family Practice     27       1912930124     Aking Md, Fedd     Internal Medicine     70       9700     Alia Md, Gregory S     Family Practice     55       1952380925     Allen Mr, Gregory S     Family Practice     71       4Z248     Alsheijn Md, Ammar     Internal Medicine     23       Member ID     Member Last Name     Member First Name     Gender     Date of Birth     Opt-In/Opt-<br>Out (Health)     Death<br>Date     Tier     Status       Not     R07204564MM1     Alarid     Joseph     M     06/28/1940     5     Not<br>Evaluad       R07130487FM1     Baggiore     Judith     F     03/02/1946     5     Not<br>Evaluad       R07657098FM1     Benzrioual     Kimberlee     F     08/08/1969     4     Not<br>Evaluad       R07206406FM1     Benzrioual     Abdessamad     M     06/13/1973     4     Not<br>Evaluad       R0709809FM1     Bissell     Mary     F     11/09/1943     5     Not<br>Evaluad                                                                                                    | 104921048     Ahmad Md, Muhammad V     Family Practice     27       912930124     Aking Md, Rdd     Internal Medicine     70       700     Alia Md, Jopeph     Family Practice     55       952380925     Allen Md, Gregory S     Family Practice     71       22486     Alsheim Md, Ammar     Internal Medicine     71     71       Member ID     Member Last Name     Member First Name     Gender     Date of Birth     Opt-In/Opt-<br>Out (Health)     Death     Tier     Status       Not     R07204564MM1     Alarid     Joseph     M     06/28/1940     5     Not<br>Evaluated       R07130487FM1     Baggiore     Judith     F     03/02/1946     5     Not<br>Evaluated       R07206406FM1     Benzrioual     Kimberlee     F     08/08/1969     4     Not<br>Evaluated       R0709809FM1     Benzrioual     Abdessamad     M     0/13/1973     4     Not<br>Evaluated       R07454899MM1     Bosekman     Charles     M     05/23/1985     5     Not<br>Evaluated       R07454899MM1     Bosekman     Charles     M     05/23/1985     5     Not<br>Evaluated                                                                                                    | 1568463792                                                                                                    |            | Aguilera Md,Ruben        |                 |               |               | Internal Medicine           |               | 8    | 38                        |        |  |
| 1912930124   Aking Md,R,dd   Internal Medicine   70     9700   Alia Md,R,eeph   Family Practice   55     1952380925   Allen Mr,Gregory S   Family Practice   71     4Z248   Alsheijn Md,Ammar   Internal Medicine   23     Member ID   Member Last Name   Member First Name   Gender   Date of Birth   Opt-In/Opt-<br>Out (Health)   Death<br>Date   Tier   Status     Not   R07204564MM1   Alarid   Joseph   M   06/28/1940   5   Not<br>Evaluat     R07130487FM1   Baggiore   Judith   F   03/02/1946   5   Not<br>Evaluat     R07657098FM1   Benzrioual   Kimberlee   F   08/08/1969   4   Not<br>Evaluat     R07206406FM1   Benzrioual   Abdessamad   M   06/13/1973   4   Not<br>Evaluat     R0709809FM1   Bissell   Mary   F   11/09/1943   5   Not<br>Evaluat                                                                                                    | 912930124     Aking Md, Rdd     Internal Medicine     70       700     Alia Md, Jkeph     Family Practice     55       952380925     Allen McGregony S     Family Practice     71       22486     Alshein Md, Ammar     Internal Medicine     23       Member ID     Member Last Name     Gender     Date of Birth     Opt-In/Opt-Out (Health)     Date for Status       R07204564MM1     Alarid     Joseph     M     06/28/1940     5     Not Evaluated       R07130487FM1     Baggiore     Judith     F     03/02/1946     5     Not Evaluated       R07206406FM1     Benzrioual     Kimberlee     F     08/08/1969     4     Not Evaluated       R07206406FM1     Benzrioual     Abdesamad     M     06/13/1973     4     Not Evaluated       R07099809FM1     Benzrioual     Mary     F     11/09/1943     5     Not Evaluated       R07454899MM1     Bissell     Mary     F     11/09/1943     5     Not Evaluated       R07454899MM1     Boeckman     Charles     M     05/23/1985     5     Not Evaluated       R07454899MM1     Boeckman                                                                                                    | 1104921048                                                                                                    |            | Ahmad Md, Muhammad       | V               |               |               | Family Practice             |               | 1    | 27                        |        |  |
| 9700       Alia Md, Jeeph       Family Practice       55         1952380925       Allen Mr, Gregory S       Family Practice       71         4Z248       Alsheijn Md, Ammar       Internal Medicine       23         Member ID       Member Last Name       Member First Name       Gender       Date of Birth       Opt-In/Opt-<br>Out (Health)       Death<br>Date       Tier       Status         R07204564MM1       Alarid       Joseph       M       06/28/1940       5       Not<br>Evaluat         R07130487FM1       Baggiore       Judith       F       03/02/1946       5       Not<br>Evaluat         R0750598FM1       Benzrioual       Kimberlee       F       08/08/1969       4       Not<br>Evaluat         R07206406FM1       Benzrioual       Kimberlee       F       08/08/1969       4       Not<br>Evaluat         R0709809FM1       Benzrioual       Abdessamad       M       06/13/1973       4       Not<br>Evaluat         R0709809FM1       Bissell       Mary       F       1/09/1943       5       Not<br>Evaluat                                                                                                    | 700     Alia Md, Geeph     Family Practice     55       952380925     Allen Mc Gregory S     Family Practice     71       22486     Alsheim Md, Ammar     Internal Medicine     23       Member ID     Member Last Name     Member First Name     Gender     Date of Birth     Opt-In/Opt-<br>Out (Health)     Death     Tier     Status       Not     R07204564MM1     Alarid     Joseph     M     06/28/1940     5     Not       R07130487FM1     Baggiore     Judith     F     03/02/1946     5     Not       R07657098FM1     Benjamin     Robin     F     06/25/1949     5     Not       R07206406FM1     Benzrioual     Kimberlee     F     08/08/1969     4     Not       R07206407MM1     Benzrioual     Abdessamad     M     06/13/1973     4     Not       R07099809FM1     Bissell     Mary     F     11/09/1943     5     Not       Evaluated     R07454899MM1     Boeckman     Charles     M     05/23/1985     5     Not       Evaluated     Print Boarding Pass     Print Summary Report     Print Diag Report     5                                                                                                    | 1912930124                                                                                                    |            | Aking Md,Rodd            |                 |               |               | Internal Medicine           |               | 7    | 70                        |        |  |
| 1952380925     Allen McGregory S     Family Practice     71       4Z248     Alsheijn Md,Ammar     Internal Medicine     23       Member ID     Member Last Name     Member First Name     Gender     Date of Birth     Opt-in/Opt-<br>Out (Health)     Death<br>Date     Tier     Status       R07204564MM1     Alarid     Joseph     M     06/28/1940     5     Not<br>Evaluat       R07130487FM1     Baggiore     Judith     F     03/02/1946     5     Not<br>Evaluat       R075008FM1     Benjamin     Robin     F     06/25/1949     5     Not<br>Evaluat       R07206406FM1     Benzrioual     Kimberlee     F     08/08/1969     4     Not<br>Evaluat       R0709809FM1     Benzrioual     Abdessamad     M     06/13/1973     4     Not<br>Evaluat       R07099809FM1     Bissell     Mary     F     1/09/1943     5     Not<br>Evaluat                                                                                                    | 952380925     Allen McGregory S     Family Practice     71       22486     Alsheim Md,Ammar     Internal Medicine     23       Member ID     Member Last Name     Member First Name     Gender     Date of Birth     Opt-In/Opt-<br>Out (Health)     Date     Tire     Status       Not     R07204564MM1     Alarid     Joseph     M     06/28/1940     5     Not<br>Evaluated       R07130487FM1     Baggiore     Judith     F     03/02/1946     5     Not<br>Evaluated       R07206406FM1     Benjamin     Robin     F     06/25/1949     5     Not<br>Evaluated       R07206406FM1     Benzrioual     Kimberlee     F     08/08/1969     4     Not<br>Evaluated       R070206407MM1     Benzrioual     Abdessamad     M     06/13/1973     4     Not<br>Evaluated       R07099809FM1     Bissell     Many     F     11/09/1943     5     Not<br>Evaluated       R07454899MM1     Boeckman     Charles     M     05/23/1985     5     Not<br>Evaluated       Print Boarding Pass     Print Summary Report     Print Diag Report     Print Diag Report     F     10/03/1985     5 <td>9700</td> <td></td> <td>Alia Md,Joseph</td> <td></td> <td></td> <td></td> <td>Family Practice</td> <td></td> <td>-</td> <td>55</td> <td></td>                                                                                                    | 9700                                                                                                    |            | Alia Md,Joseph           |                 |               |               | Family Practice             |               | -    | 55                        |        |  |
| 42248b     Alsheigh Md,Ammar     Member linternal Medicine     23       Member ID     Member Last Name     Member First Name     Gender     Date of Birth     Opt-in/Opt-<br>Out (Health)     Death<br>Date     Tier     Status       R07204564MM1     Alarid     Joseph     M     06/28/1940     5     Not<br>Evaluat       R07130487FM1     Baggiore     Judith     F     03/02/1946     5     Not<br>Evaluat       R0757098FM1     Benjamin     Robin     F     06/25/1949     5     Not<br>Evaluat       R07206406FM1     Benzrioual     Kimberlee     F     08/08/1969     4     Not<br>Evaluat       R070206406FM1     Benzrioual     Abdessamad     M     06/13/1973     4     Not<br>Evaluat       R07099809FM1     Bissell     Mary     F     11/09/1943     5     Not<br>Evaluat                                                                                                    | ZZ48b     Alshein Md,Ammar     Member ID     Member Last Name     Member First Name     Gender     Date of Birth     Opt-In/Opt-<br>Out (Health)     Death<br>Date     Tier     Status       R07204564MM1     Alarid     Joseph     M     06/28/1940     5     Not<br>Evaluated       R07130487FM1     Baggiore     Judith     F     03/02/1946     5     Not<br>Evaluated       R07206406FM1     Benjamin     Robin     F     06/25/1949     5     Not<br>Evaluated       R07206406FM1     Benzrioual     Kimberlee     F     08/08/1969     4     Not<br>Evaluated       R07206406FM1     Benzrioual     Abdessamad     M     06/13/1973     4     Not<br>Evaluated       R07099809FM1     Bissell     Mary     F     11/09/1943     5     Not<br>Evaluated       R07454899MM1     Boeckman     Charles     M     05/23/1985     5     Not<br>Evaluated       Print Boarding Pass     Print Summary Report     Print Diag Report     Print Diag Report     *                                                                                                    | 1952380925                                                                                                    |            | Allen Mg,Gregory S       |                 |               |               | Family Practice             |               |      | /1                        | $\sim$ |  |
| Member IDMember Last NameMember First NameGenderDate of BirthOpt-In/Opt-<br>Out (Health)Death<br>DateTierStatusR07204564MM1AlaridJosephM06/28/19405Not<br>EvaluatR07130487FM1BaggioreJudithF03/02/19465Not<br>EvaluatR07657098FM1BenjaminRobinF06/25/19495Not<br>EvaluatR07206406FM1BenzrioualKimberleeF08/08/19694Not<br>EvaluatR07206407MM1BenzrioualAbdessamadM06/13/19734Not<br>EvaluatR07099809FM1BissellMaryF11/09/19435Not<br>Evaluat                                                                                                    | Member ID     Member Last Name     Member First Name     Gender     Date of Birth     Opt-In/Opt-<br>Out (Health)     Death<br>Date     Tier     Status       R07204564MM1     Alarid     Joseph     M     06/28/1940     5     Not<br>Evaluated       R07130487FM1     Baggiore     Judith     F     03/02/1946     5     Not<br>Evaluated       R07206406FM1     Benjamin     Robin     F     06/25/1949     5     Not<br>Evaluated       R07206406FM1     Benzrioual     Kimberlee     F     08/08/1969     4     Not<br>Evaluated       R07099809FM1     Benzrioual     Abdessamad     M     06/13/1973     4     Not<br>Evaluated       R07099809FM1     Bissell     Mary     F     11/09/1943     5     Not<br>Evaluated       R07454899MM1     Boeckman     Charles     M     05/23/1985     5     Not<br>Evaluated       Print Boarding Pass     Print Summary Report     Print Diag Report     Print Diag Report     *                                                                                                    | 422486                                                                                                    |            | Alsheikh Md,Ammar        |                 |               |               | Internal Medicine           |               |      | 23                        |        |  |
| R07204564MM1AlaridJosephM06/28/19405Not<br>EvaluatR07130487FM1BaggioreJudithF03/02/19465Not<br>EvaluatR07657098FM1BenjaminRobinF06/25/19495Not<br>EvaluatR07206406FM1BenzrioualKimberleeF08/08/19694Not<br>EvaluatR07206407MM1BenzrioualAbdessamadM06/13/19734Not<br>EvaluatR07099809FM1BissellMaryF11/09/19435Not<br>Evaluat                                                                                                    | R07204564MM1     Alarid     Joseph     M     06/28/1940     5     Not<br>Evaluated       R07130487FM1     Baggiore     Judith     F     03/02/1946     5     Not<br>Evaluated       R0757098FM1     Benjamin     Robin     F     06/25/1949     5     Not<br>Evaluated       R07206406FM1     Benzrioual     Kimberlee     F     08/08/1969     4     Not<br>Evaluated       R07096809FM1     Benzrioual     Abdessamad     M     06/13/1973     4     Not<br>Evaluated       R07099809FM1     Bissell     Mary     F     11/09/1943     5     Not<br>Evaluated       R07454899MM1     Boeckman     Charles     M     05/23/1985     5     Not<br>Evaluated       Print Boarding Pass     Print Summary Report     Print Diag Report     Print Diag Report     Print Diag Report                                                                                                    | Member I                                                                                                    | )          | Member Last Name         | Member First Na | me Gender     | Date of Birth | Opt-In/Opt-<br>Out (Health) | Death<br>Date | Tier | Status                    |        |  |
| P     R07130487FM1     Baggiore     Judith     F     03/02/1946     5     Not<br>Evaluat       P     R07657098FM1     Benjamin     Robin     F     06/25/1949     5     Not<br>Evaluat       P     R07206406FM1     Benzrioual     Kimberlee     F     08/08/1969     4     Not<br>Evaluat       P     R07206407MM1     Benzrioual     Abdessamad     M     06/13/1973     4     Not<br>Evaluat       P     R07099809FM1     Bissell     Mary     F     11/09/1943     5     Not<br>Evaluat                                                                                                    | 2     R07130487FM1     Baggiore     Judith     F     03/02/1946     5     Not<br>Evaluated       2     R07657098FM1     Benjamin     Robin     F     06/25/1949     5     Not<br>Evaluated       2     R07206406FM1     Benzrioual     Kimberlee     F     08/08/1969     4     Not<br>Evaluated       2     R07206407MM1     Benzrioual     Abdessamad     M     06/13/1973     4     Not<br>Evaluated       2     R07099809FM1     Bissell     Mary     F     11/09/1943     5     Not<br>Evaluated       2     R07454899MM1     Boeckman     Charles     M     05/23/1985     5     Not<br>Evaluated       Print Boarding Pass     Print Summary Report     Print Diag Report                                                                                                    | R07204564                                                                                                    | MM1        | Alarid                   | Joseph          | М             | 06/28/1940    |                             |               | 5    | Not<br>Evaluated          | ^      |  |
| Image: Nordestrong SPM1     Benjamin     Robin     F     06/25/1949     5     Not Evaluat       Image: Nordestrong SPM1     Benzrioual     Kimberlee     F     08/08/1969     4     Not Evaluat       Image: Nordestrong SPM1     Benzrioual     Kimberlee     F     08/08/1969     4     Not Evaluat       Image: Nordestrong SPM1     Benzrioual     Abdessamad     M     06/13/1973     4     Not Evaluat       Image: Nordestrong SPM1     Bissell     Mary     F     11/09/1943     5     Not Evaluat                                                                                                    | R07507098FM1     Benjamin     Robin     F     06/25/1949     5     Not<br>Evaluated       R07206406FM1     Benzrioual     Kimberlee     F     08/08/1969     4     Not<br>Evaluated       R07206407MM1     Benzrioual     Abdessamad     M     06/13/1973     4     Not<br>Evaluated       R07099809FM1     Bissell     Mary     F     11/09/1943     5     Not<br>Evaluated       R07454899MM1     Boeckman     Charles     M     05/23/1985     5     Not<br>Evaluated                                                                                                    | 2 R07130487                                                                                                    | FM1        | Baggiore                 | Judith          | F             | 03/02/1946    |                             |               | 5    | Not<br>Evaluated          |        |  |
| Image: Not Service of the service of the service                                                                                                    | Z     R07206406FM1     Benzrioual     Kimberlee     F     08/08/1969     4     Not<br>Evaluated       Z     R07206407MM1     Benzrioual     Abdessamad     M     06/13/1973     4     Not<br>Evaluated       Z     R07099809FM1     Bissell     Mary     F     11/09/1943     5     Not<br>Evaluated       Z     R07454899MM1     Boeckman     Charles     M     05/23/1985     5     Not<br>Evaluated       V     Print Boarding Pass     Print Summary Report     Print Diag Report     Vint Diag Report     Vint Diag Report                                                                                                    | Z R07657098                                                                                                    | FM1        | Benjamin                 | Robin           | F             | 06/25/1949    |                             |               | 5    | Not<br>Evaluated          |        |  |
| R07206407MM1   Benzrioual   Abdessamad   M   06/13/1973   4   Not<br>Evaluat     R07099809FM1   Bissell   Mary   F   11/09/1943   5   Not<br>Evaluat                                                                                                    | Z     R07206407MM1     Benzrioual     Abdessamad     M     06/13/1973     4     Not Evaluated       Z     R07099809FM1     Bissell     Mary     F     11/09/1943     5     Not Evaluated       Z     R07454899MM1     Boeckman     Charles     M     05/23/1985     5     Not Evaluated       V     Vertice Section 2016       Print Boarding Pass     Print Summary Report     Print Diag Report     Print Diag Report                                                                                                    | ✓ R07206406                                                                                                    | FM1        | Benzrioual               | Kimberlee       | F             | 08/08/1969    |                             |               | 4    | Not<br>Evaluated          |        |  |
| R07099809FM1 Bissell Mary F 11/09/1943 5 Not<br>Evaluat                                                                                                    | Image: Constraint of the sector of the sector of the se | ✓ R07206407                                                                                                    | MM1        | Benzrioual               | Abdessamad      | М             | 06/13/1973    |                             |               | 4    | Not<br>Evaluated          |        |  |
|                                                                                                    | R07454899MM1   Boeckman   Charles   M   05/23/1985   5   Not<br>Evaluated     Print Boarding Pass   Print Summary Report   Print Diag Report   >                                                                                                    | ✓ R07099809                                                                                                    | FM1        | Bissell                  | Mary            | F             | 11/09/1943    |                             |               | 5    | Not<br>Evaluated          |        |  |
| R07454899MM1 Boeckman Charles M 05/23/1985 5 Not<br>Evaluat                                                                                                    | Print Boarding Pass Print Summary Report Print Diag Report                                                                                                    | R07454899                                                                                                    | MM1        | Boeckman                 | Charles         | М             | 05/23/1985    |                             |               | 5    | Not<br>Evaluated          | ~      |  |
|                                                                                                    | Print Boarding Pass Print Summary Report Print Diag Report                                                                                                    | <                                                                                                    |            |                          |                 |               |               |                             |               |      | >                         |        |  |

If you would like to print all patients assigned to the provider selected then simply click here and hit the "Print Diag Report".

A separate dialog box will pop up to display all the patient summary reports selected. Click on the "Print" icon and all member summary reports will be sent to the printer. <u>(Please note that if you have selected numerous summary reports at once the system may take several minutes to load all information before you can print.)</u>

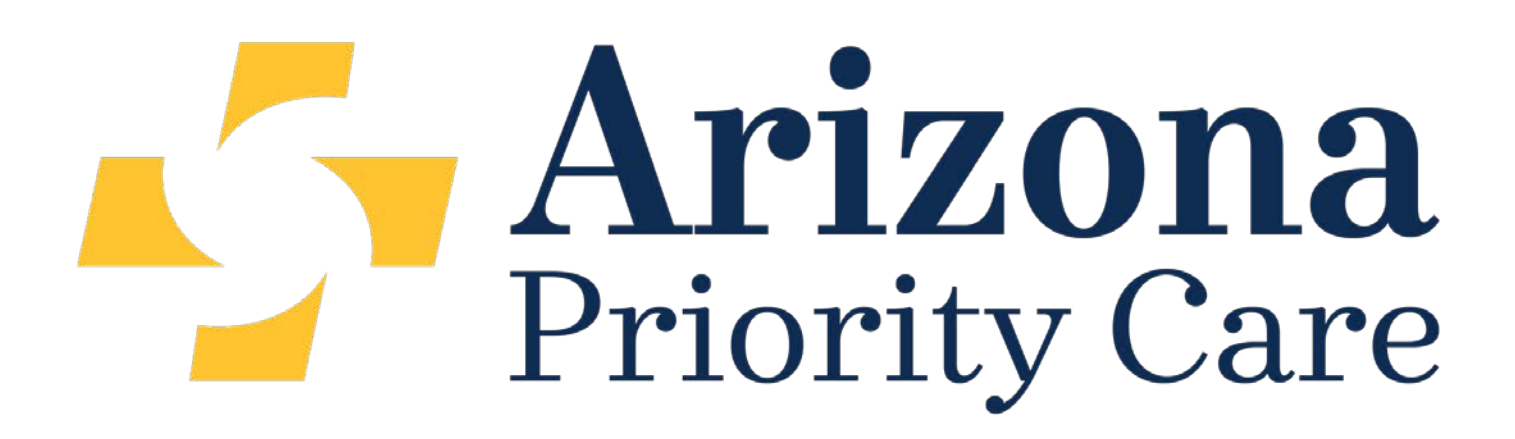

# q.HMO Patient Summary Reference Tool

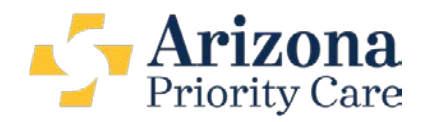

Member Summary as of 01-27-2017

**MD** Reviewer

### AZPCq.Health

PCP Doe MD, John

2017 Current list of Hierarchical Condition Categories (HCCs) captured via claims

Doe, Jane 05/16/1945

| Demographic            | · <b>c</b>                                                  |                                                                                                |                                                                                                    |                               |                                                                                                    |
|------------------------|-------------------------------------------------------------|------------------------------------------------------------------------------------------------|----------------------------------------------------------------------------------------------------|-------------------------------|----------------------------------------------------------------------------------------------------|
| Name:                  | Doe, Jane                                                   | HEDIS Measure Due                                                                              | Health Status Indicator                                                                                                    |                               | 2017Claims HCC(s)                                                                                                |
| Member ID:             | 123456789                                                   | Breast Cancer Screening<br>Diabetic Eye Exam                                                   | PCP Visit:                                                                                                    |                               | 111 Chronic Obstructive                                                                                          |
| DOBAge/Sex             | 05/16/1945 71/F                                             | COA Pain Screening                                                                             | Annual Assessment Visit:                                                                                                    | Ν                             | 18 Diabetes with Chronic                                                                                         |
| Address:<br>Phone No.: | 1234 W Camelback Rd,<br>Phoenix, AZ 85060<br>(623) 555-4444 | CMS Quality<br>STAR Measures:<br>Please Close<br>Gaps in Care                                  | ESRD:<br>Hospice:<br>GFR:<br>GFR Stage:                                                                                          | N<br>52 <sub>B</sub>          | Complications (V22)<br>58 Major Depressive,<br>Bipolar, and<br>Paranoid Disorders<br>(V22)<br>96 Specified Heart |
| Effective Date         | e: 01/01/2017-ACTIVE                                        |                                                                                                | DME & Supplies                                                                                                    |                               | Arrhythmias                                                                                                    |
| LOB:                   | Senior                                                      |                                                                                                |                                                                                                    |                               |                                                                                                    |
| Health Plan:           | Health Net                                                  |                                                                                                |                                                                                                    |                               |                                                                                                    |
| 2017 RAF:<br>2016 RAF: | 1.898<br>1.313<br>2. Prov<br>3. Sup                         | Ph<br>C Physicians review medica<br>vides an opportunity to eval<br>ports documentation, codin | nysician Chart Review Sec<br>I records, labs, imaging studie<br>luate and capture potentially<br>ag and linking chronic conditio | es, hos<br>new a<br>ns to     | pitalizations for HCCs<br>nd missed chronic conditions<br>improve RAF and STARs                                  |
| 🛧 Physici              | an Chart Review Secti                                       | on:                                                                                            |                                                                                                    |                               |                                                                                                    |
| 1                      | ICD-10 Code                                                 | E1122 - Type 2 D                                                                               | M W/Diabetic CKD                                                                                                    |                               |                                                                                                    |
|                        | Suggestion:                                                 | HCC Comn<br>years. This<br>document [                                                          | <mark>nent:</mark> Patient has Type 2 DM and (<br>meets criteria for Type 2 DM with<br>Diagnosis, Status and Plan for Dia        | GFRs ><br>Diabeti<br>betic Cl | 30 and <60 over past two<br>c CKD Stage 3. Please<br>KD (E11.22) and CKD Stage                                   |

Chronic conditions are listed by HCC category between bold black lines. Assess all chronic conditions reported in previous years.

(N18.3) Thank you.

Ayubi-Moak, Ineke

11/07/2016

| Diagnosis History<br>Diagnosis | Diagnosis Code Description                    | 2017   | 2016                                                                  | 2015 |
|--------------------------------|-----------------------------------------------|--------|-----------------------------------------------------------------------|------|
| E1169                          | Type 2 DM W/Other Spec Complication           | -      | Y                                                                     | Y    |
| E1165                          | Type 2 DM W/Hyperglycemia                     | Y      | Y                                                                     | -    |
| J410<br>J449                   | Simple Chronic Bronchitis<br>Copd Unspecified | -<br>Y | "Y" = Condition diagnosed<br>and reported                             | Y    |
| 1509                           | Heart Failure Unspecified                     | -      | "A" = Condition not reported<br>"A" = Condition reported by Ancillary | Y    |
| 15032                          | Chronic Diastolic Heart Failure               | Α      | Service: Provider needs to                                            |      |
| F331                           | Major Depressive D/O Recurrent Mod            | Y      | evaluate & document                                                   | Y    |
| I4891                          | Atrial Fibrillation                           | -      | Y                                                                     | -    |
| 1495                           | Sick Sinus Syndrome                           | Y      |                                                                       |      |

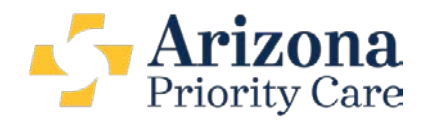

Computer generated assessment of potential conditions the member may have based on clinical algorithms and past diagnoses

| otential Health Conditions |                                             |                      |               |  |  |  |  |  |  |
|----------------------------|---------------------------------------------|----------------------|---------------|--|--|--|--|--|--|
| нсс                        | HCC Description                             | <b>Review Status</b> | Reviewed Date |  |  |  |  |  |  |
| 85                         | Congestive Heart Failure                    | Open                 |               |  |  |  |  |  |  |
| 15                         | Diabetes w/ Renal or Periph. Circul. Manif. | Open                 |               |  |  |  |  |  |  |
| 16                         | Diabetes w/ Neurol. or Other Spec'd Manif.  | Open                 |               |  |  |  |  |  |  |

| Medication list is derived         | from Pharmacy Data | Labs within              | Labs within the last 12 months are based on claims              |        |  |  |  |  |  |
|------------------------------------|--------------------|--------------------------|-----------------------------------------------------------------|--------|--|--|--|--|--|
| Pharmacy: Filled during last 12    | months             | Lab: GFR, CR, Cholestero | Lab: GFR, CR, Cholesterol, HbA1C, Microalbumin (last 12 months) |        |  |  |  |  |  |
| Label Name                         | Last Date Filled   | Test Description         | Date of Service                                                 | Result |  |  |  |  |  |
| HYDROCODON-<br>ACETAMINOPHEN 5-325 | 11/29/2016         | Cholesterol              | 11/07/2016                                                      | 224    |  |  |  |  |  |
| TEMAZEPAM 15 MG<br>CAPSULE         | 11/28/2016         | HDL Cholesterol          | 11/07/2016                                                      | 75     |  |  |  |  |  |
| VENI AFAXINE HCL 75 MG             | 11/27/2016         | HEMOGLOBIN A1C           | 11/07/2016                                                      | 6.1    |  |  |  |  |  |
| TABLET                             | 11/21/2010         | Cholesterol              | 08/08/2016                                                      | 229    |  |  |  |  |  |
| ATENOLOL 100 MG TABLET             | 11/21/2016         | GFR Estimated            | 08/08/2016                                                      | 52     |  |  |  |  |  |
| LISINOPRIL 10 MG TABLET            | 10/02/2016         | (Non-African American)   |                                                                 |        |  |  |  |  |  |
| METFORMIN HCL 500 MG<br>TABLET     | 09/28/2016         | HDL Cholesterol          | 08/08/2016                                                      | 85     |  |  |  |  |  |
| TRAZODONE 50 MG<br>TABLET          | 05/15/2016         | Creatinine, Urine        | 01/08/2016                                                      | 153.0  |  |  |  |  |  |
| VENLAFAXINE HCL ER 75<br>MG CAP    | 02/15/2016         | Cholesterol              | 01/07/2016                                                      | 198    |  |  |  |  |  |

#### Making the q.HMO Patient Summary Actionable

- 1. Download and print the q.HMO Patient Summary prior to the office visit with an AZPC member.
- 2. Review accuracy of Patient Name/DOB, Provider Name and Member eligibility.
- 3. Compare the previous year's Risk Adjustment Factor or RAF score with the member's current year RAF to estimate the relative need for further evaluation and documentation of chronic conditions.
- 4. Determine if the member has completed an Annual Assessment and review the chronic conditions that have already been submitted to claims in 2017.
- 5. When there are chronic conditions listed in the **Physician Chart Review Section**, it indicates that an AZPC Physician Educator completed a comprehensive chart review.
- 6. Evaluate and determine if the Physician suggested conditions are present. When clinically applicable, be sure to **document** the **Diagnosis**, **Status and Plan for each coded condition**.
- 7. In the **Diagnosis History Section**, assess all chronic conditions captured in the last three years. Document the conditions that are still present and needing recapture in the current year.
- 8. If you disagree with the diagnosis of a condition in the Physician Chart Review or Diagnosis History Sections, simply write "Disagree" or "Resolved" next to the medical condition and fax a copy to 480-403-8209.
- 9. Review **Potential Health Conditions**, **Pharmacy Data** and **relevant Labs** for information that may indicate additional medical conditions needing recapture.
- 10. If you have any questions or need additional information, please contact your AZPC Provider Relations Representative.